## Deposit Form Training Module

JUNE 2017

## Background

WHAT HAPPENED TO THE CARBON PAPER?

### Background

The Report of Collections process can be confusing

- The ROC forms have been used for 24+ years with minimal updates
- When do you use an accounting string? A detail code? What information is needed and used?

Carbon paper is expensive and cumbersome.

- Pick up from our office
- Cannot erase mistakes

OnBase offers tremendous benefits.

- Eliminates paper waste
- Allows users to view and search their documents and only their documents
- Easier error correction and updates

#### Purpose

Offer clarity to the process formerly known as Report of Collections

Provide a brief overview of detail codes

Facilitate use of the electronic deposit form by detailing the steps to successfully complete the online form

Provide reference documentation

#### What You Need To Know

The deposit form is the method used to deposit revenue.

This form was originally referred to as the Report of Collections (ROC).

Departments must have a 4-character alphanumeric detail code available in order to successfully complete the ROC.

If you do not have a detail code, please contact the Office of Student Accounts (Ext: 5101) to look it up or create one for you.

#### System Overview

- Banner is our student software system ٠
- SAP is our accounting system ٠
- Business Intelligence (BI) is used to pull reports from the data in SAP ٠

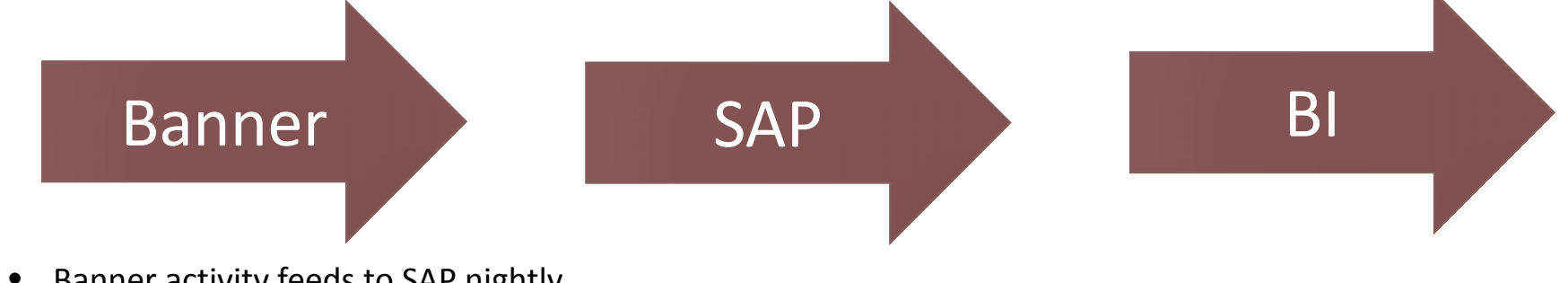

- Banner activity feeds to SAP nightly •
- SAP activity feeds to BI nightly ٠

### Detail Code

The detail code will always start with the letter "A".

Detail codes tell the system what fund center and account to which funds should be applied.

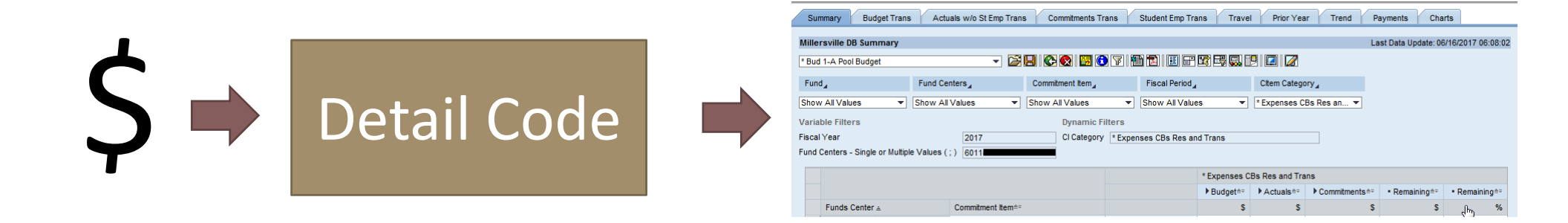

#### Deposit Process

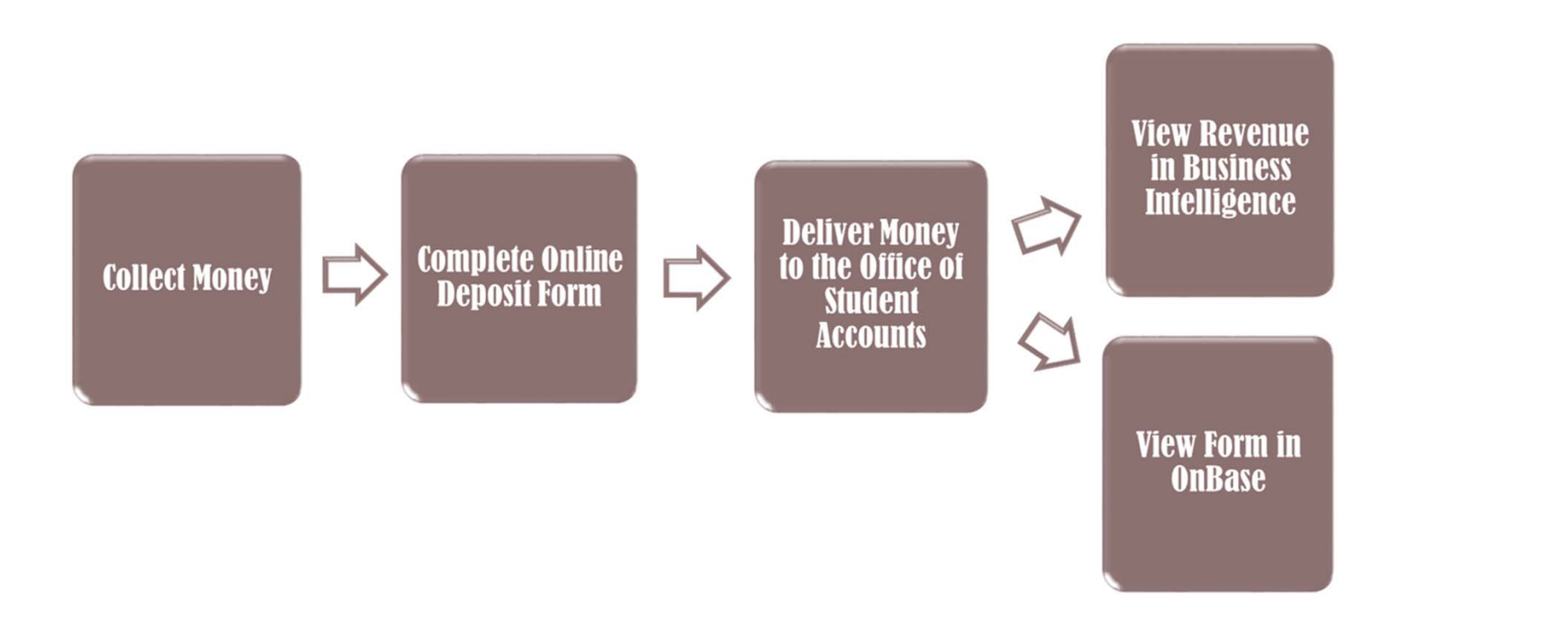

PAPER FORM TO ELECTRONIC FORM

The "B" number becomes the "Document Number" and the "Date" becomes the "Date Created." Both fields are automated on the new form for your convenience.

|           | NS                           |
|-----------|------------------------------|
|           | в 26802                      |
| Old Form: | DATE:                        |
|           | ACCT.: PROG:                 |
|           |                              |
|           |                              |
| New Form: | Document Number Date Created |
|           | D169                         |
|           |                              |

The Banner Detail Code stays the same and the Description of Revenue has now become the Banner Detail Description and is automatically entered once a Banner Detail Code is entered.

| Old Form: | DEPARTMENT:<br>BANNER DETAIL CODE: | DESCRIPTION O            | F REVENUE:                                             |                                                        |
|-----------|------------------------------------|--------------------------|--------------------------------------------------------|--------------------------------------------------------|
|           | BANNER ACCOUNTING INFO:            | FUND:                    | ORG:                                                   | ACCT.:                                                 |
| New Form: | Banner Detail Code *               | ontact the Office of Stu | udent Accounts (X5101) f<br>Banner Deta<br>ATHLETICS A | or a sistance.<br>il Description<br>ACADEMIC RESOURCES |

Addresses are no longer included on the new form. You may wish to include this information if it may be necessary to issue a refund. "Name" becomes the "Payor" and the amount stays consistent. A description is not required.

|           | NAME (LAST, FIRST)                                    | ADDRESS                                   |                   |  |
|-----------|-------------------------------------------------------|-------------------------------------------|-------------------|--|
| Old Form: | Payment Information                                   |                                           |                   |  |
|           | Payment Type * Desc<br>Cash                           | criptio         Amount *           100.00 | $\checkmark$      |  |
| New Form: | Payment Type*     Che       Check/Money Order     123 | ck#* Payor* Description                   | Amount * 155.20   |  |
|           | Payment Type*     Che       Check/Money Order         | ck#* Payor * Description                  | Amount*<br>365.03 |  |

"Prepared By" and "Ext." no longer need to be filled out because the individual who created the deposit is logged into OnBase and the information is recorded in that way. Instead of personally totaling checks/money orders, cash, credit cards, and the total, the online form calculates them for you.

| Old Form: | PREPARED BY<br>CALL THE BURSAR'S OFFICE FO<br>SUBMIT FORM AND MONIES COLL<br>PLEASE MAKE CHECKS PAYABLE | R ASSISTANCE, EXT. 5101<br>ECTED IMMEDIATELY TO THE BUR<br>TO "MILLERSVILLE UNIVERSITY" | EXT    | ersville University | CHECKS/MO<br>CASH<br>TOTAL |
|-----------|----------------------------------------------------------------------------------------------------|-----------------------------------------------------------------------------------------|--------|---------------------|----------------------------|
|           | Subtotals                                                                                               | Chask (Manny Order                                                                      |        | American Everence   |                            |
| New Form: | \$100.00<br>Grand Total<br>\$620.23                                                                     | \$520.23                                                                                | \$0.00 | \$0.00              |                            |

### Completing a Deposit Form

A STEP-BY-STEP GUIDE

#### Step 1: Logging into OnBase

Login into myVille and select "Deposit Form" under "OSA Cash Transactions."

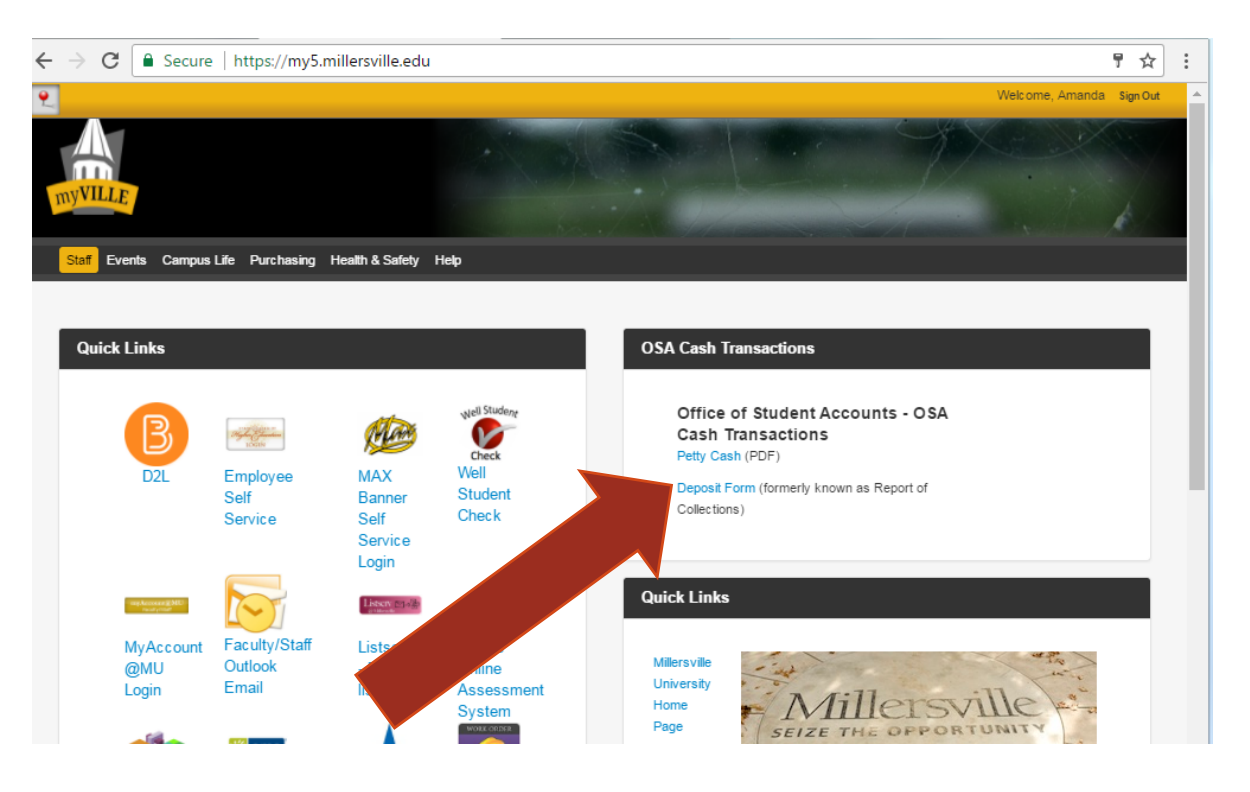

#### Step 1: Logging into OnBase

After selecting the Deposit Form, OnBase should appear. Login using your Millersville credentials in the User Name and Password fields.

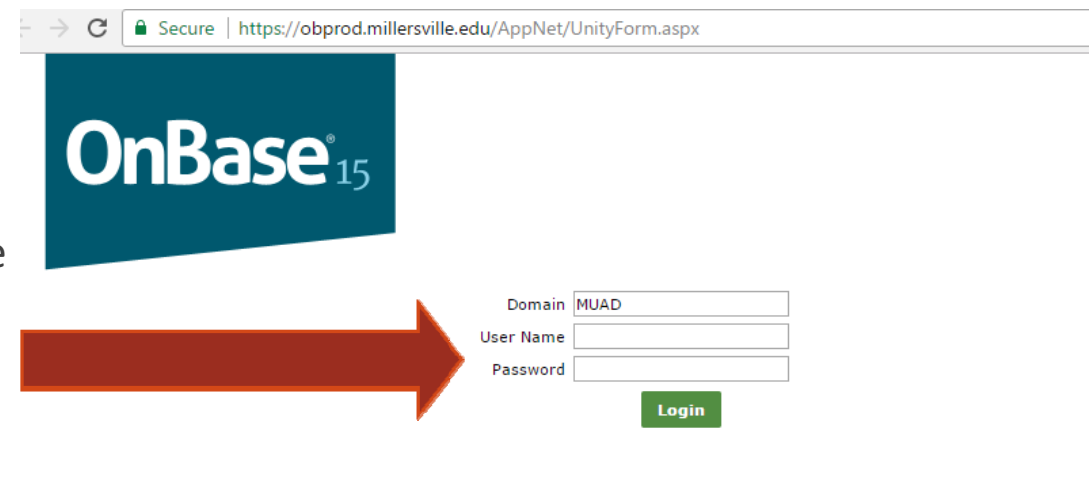

Depending on modules licensed, this product may contain portions of: Imaging technology © Snowbound Software, Inc. Full Text Indexing technology © Autonomy.

Version 15.0.0.26 - Copyright © 1992 - 2015 Hyland Software, Inc.

#### Step 1: Logging into OnBase

Once logged in, select "Forms" from the top bar and choose the Report of Collections from the left-hand menu.

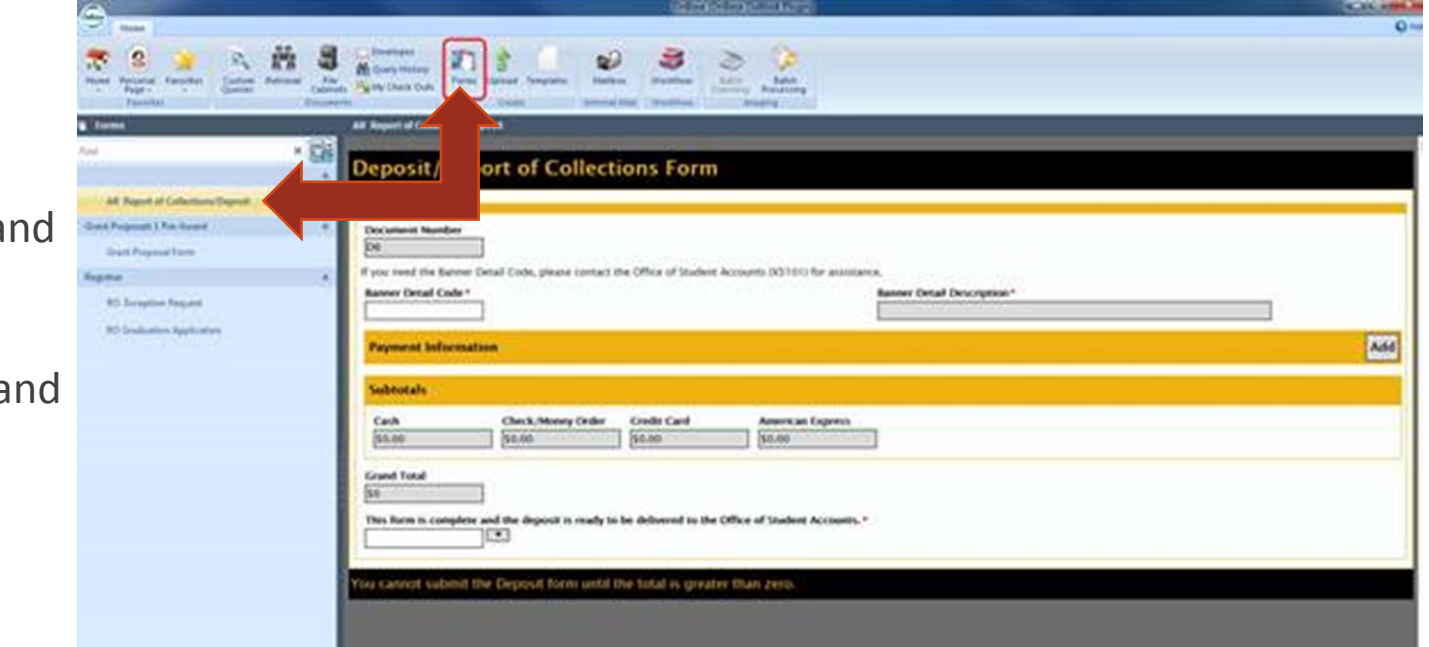

#### The Deposit Form

Please do not fill in

the Document Number or the

Date Created, as these fields are

automated for your convenience.

|                                                                                                    | Iersville.edu ×                                                                                                    | of the local division of the local divisiono | of the second second second      |                           |                                  |          |
|----------------------------------------------------------------------------------------------------|----------------------------------------------------------------------------------------------------|----------------------------------------------------------------------------------------------------|----------------------------------|---------------------------|----------------------------------|----------|
| E Edit View Pavorites Tools Help   Suggested Sites • • • Web Sice Gallery • • • BAN& Banner INB <b>Decomment Number</b> Document Number   Date Created   D170   f you need the Banner Detail Code, please contact the Office of Student Accounts (X5101) for assistance.   Banner Detail Code *   Banner Detail Code *   Payment Information     Subtotals   Cash   Soloo   \$0.00   \$0.00   \$0.00   This form is complete and the deposit is ready to be delivered to the Office of Student Accounts.*                                                                                                    | orm ed Student Accounts (X5101) for assistance. Banner Detail Description Add ard American Express S0.00 d to the Office of Student Accounts.*                                                                        | https://ob                                                                                                    | test.millersville.edu/. 🔎 👻 🗎 🖒  | 😚 obtest.millersville.edu | ×                                | <b>ŵ</b> |
| Suggested Sites                                                                                                    | orm         ed <sup>5</sup> Student Accounts (X5101) for assistance.         Banner Detail Description         Adde         ard         American Express         \$0.00         d to the Office of Student Accounts.* | Edit View Favori                                                                                                    | tes Tools Help                   |                           |                                  |          |
| Decoment Number   Date Created   D170   f you need the Banner Detail Code, please contact the Office of Student Accounts (X5101) for assistance.   Banner Detail Code*   Banner Detail Code*   Payment Information   Subtotals   Cash Check/Money Order   \$0.00 \$0.00   \$0.00 \$0.00   This form is complete and the deposit is ready to be delivered to the Office of Student Accounts.*                                                                                                    | orm         ed <sup>5</sup> Student Accounts (X5101) for assistance.         Banner Detail Description         Adde         ard         American Express         \$0.00         d to the Office of Student Accounts.* | Suggested Sites •                                                                                                    | Web Slice Gallery - BAN8         | Banner INB                |                                  |          |
| Decument Number   Date Created   D170   f you need the Banner Detail Code, please contact the Office of Student Accounts (X5101) for assistance.   Banner Detail Code*   Banner Detail Description     Payment Information   Subtotals   Cash   Sto.00   Sto.00                                                                                                    | orm         ed <sup>5</sup> Student Accounts (X5101) for assistance.         Banner Detail Description                                                                                                    | _                                                                                                    |                                  |                           |                                  |          |
| Document Number Date Created   D170                                                                                                    | ed Student Accounts (X5101) for assistance. Banner Detail Description Adde ard American Express S0.00 d to the Office of Student Accounts.*                                                                           | oposit/Po                                                                                                    | port of Collect                  | ions Form                 |                                  |          |
| Document Number Date Created   D170                                                                                                    | ed Student Accounts (X5101) for assistance. Banner Detail Description Add Add Add Add Add Add Add Add Add Ad                                                                                                    | eposit/ke                                                                                                    | port of Conect                   |                           |                                  |          |
| Document Number Date Created   D170 Image: Subtration     Subtotals     Cash   Solution   Solution     Solution     Solution | ed Student Accounts (X5101) for assistance. Banner Detail Description Add Add ard Student Accounts.*                                                                                                    |                                                                                                    |                                  | ^ ×                       |                                  |          |
| Document Number Date Created   D170 Image: Subtoals   Payment Information   Subtoals   Subtoals   So   Grand Total   So    This form is complete and the deposit is ready to be delivered to the Office of Student Accounts.*                                                                                                    | ed F Student Accounts (X5101) for assistance. Banner Detail Description Add Add Add Add Add Add American Express S0.00 Add to the Office of Student Accounts.*                                                        |                                                                                                    |                                  |                           |                                  |          |
| D170      You need the Banner Detail Code, please contact the Office of Student Accounts (X5101) for assistance.   Banner Detail Description   Payment Information   Subtotals   Cash Check/Money Order So.00   So.00   So.00   So.00   Fins form is complete and the deposit is ready to be delivered to the Office of Student Accounts.*                                                                                                    | f Student Accounts (X5101) for assistance.  Banner Detail Description Ad Ad Ad Arnerican Express S0.00 d to the Office of Student Accounts.*                                                                          | Document Number                                                                                                    | -                                | Date Created              |                                  |          |
| you need the Banner Detail Code, please contact the Office of Student Accounts (X5101) for assistance.  Banner Detail Description  Payment Information  Subtotals  Cash Check/Money Order Credit Card American Express  50.00 \$0.00 \$0.00  Good \$0.00  Solution Student Accounts.*                                                                                                    | Student Accounts (X5101) for assistance.  Banner Detail Description Ad Ad Ad Ad American Express S0.00 d to the Office of Student Accounts.*                                                                          | 5170                                                                                                    |                                  |                           |                                  |          |
| Banner Detail Description     Payment Information     Subtotals     Cash   Check/Money Order   So.00     So.00                                                                                              | Banner Detail Description Ad Ad American Express S0.00 Ad to the Office of Student Accounts.*                                                                                                    | you need the Banne                                                                                                    | er Detail Code, please contact t | the Office of Student A   | Accounts (X5101) for assistance. |          |
| Payment Information         Subtotals         Cash       Check/Money Order         So.00       So.00         So.00       So.00         irrand Total         i0         his form is complete and the deposit is ready to be delivered to the Office of Student Accounts.*                                                                                                    | ard American Express<br>\$0.00<br>sd to the Office of Student Accounts.*                                                                                                    | anner Detail Code                                                                                                    | •                                |                           | Banner Detail Description        |          |
| Cash       Check/Money Order       Credit Card       American Express         50.00       \$0.00       \$0.00       \$0.00         Grand Total       \$0       \$0       \$0         This form is complete and the deposit is ready to be delivered to the Office of Student Accounts.*       \$1000000000000000000000000000000000000                                                                                                    | ard American Express S0.00 Student Accounts.*                                                                                                    |                                                                                                    | Y                                |                           |                                  |          |
| Cash       Check/Money Order       Credit Card       American Express         50.00       \$0.00       \$0.00       \$0.00         irrand Total       \$0       \$0       \$0         this form is complete and the deposit is ready to be delivered to the Office of Student Accounts.*       \$1000000000000000000000000000000000000                                                                                                    | ard American Express<br>\$0.00<br>sd to the Office of Student Accounts.*                                                                                                    |                                                                                                    |                                  |                           |                                  |          |
| Subtotals         Cash       Check/Money Order       Credit Card       American Express         \$0.00       \$0.00       \$0.00       \$0.00         Grand Total       S0       S0       S0         This form is complete and the deposit is ready to be delivered to the Office of Student Accounts.*       *                                                                                                    | ard American Express S0.00 sd to the Office of Student Accounts.*                                                                                                    | Payment Inform                                                                                                    | ation                            |                           |                                  | Ad       |
| Subtotals       Cash       Check/Money Order       Credit Card       American Express         \$0.00       \$0.00       \$0.00       \$0.00         Grand Total       \$0       \$0       \$0         This form is complete and the deposit is ready to be delivered to the Office of Student Accounts.*       \$1000000000000000000000000000000000000                                                                                                    | ard American Express<br>\$0.00<br>st to the Office of Student Accounts.*                                                                                                    | i ujinene intorni                                                                                                    |                                  |                           |                                  | 710      |
| Subtotals       Check/Money Order       Credit Card       American Express         \$0.00       \$0.00       \$0.00       \$0.00         Grand Total       \$0       \$0       \$0         This form is complete and the deposit is ready to be delivered to the Office of Student Accounts.*       \$100                                                                                                    | ard American Express S0.00 And to the Office of Student Accounts.*                                                                                                    | e 1                                                                                                    |                                  |                           |                                  |          |
| Cash     Check/Money Order     Credit Card     American Express       \$0.00     \$0.00     \$0.00     \$0.00                                                                                                    | ard American Express<br>50.00<br>sd to the Office of Student Accounts.*                                                                                                    | Subtotals                                                                                                    |                                  |                           |                                  |          |
| \$0.00       \$0.00       \$0.00         Grand Total       \$0         \$0       \$0         This form is complete and the deposit is ready to be delivered to the Office of Student Accounts.*                                                                                                    | \$0.00<br>sd to the Office of Student Accounts.*                                                                                                    | Cash                                                                                                    | Check/Money Order                | Credit Card               | American Express                 |          |
| Grand Total<br>So<br>This form is complete and the deposit is ready to be delivered to the Office of Student Accounts.*                                                                                                    | d to the Office of Student Accounts.*                                                                                                    | \$0.00                                                                                                    | \$0.00                           | \$0.00                    | \$0.00                           |          |
| Grand Total<br>50<br>This form is complete and the deposit is ready to be delivered to the Office of Student Accounts.*                                                                                                    | ed to the Office of Student Accounts.*                                                                                                    |                                                                                                    |                                  |                           |                                  |          |
| his form is complete and the deposit is ready to be delivered to the Office of Student Accounts.*                                                                                                    | ed to the Office of Student Accounts.*                                                                                                    | rand Total                                                                                                    |                                  |                           |                                  |          |
| his form is complete and the deposit is ready to be delivered to the Office of Student Accounts.*                                                                                                    | ed to the Office of Student Accounts.*                                                                                                    | \$0                                                                                                    |                                  |                           |                                  |          |
| This form is complete and the deposit is ready to be delivered to the Office of Student Accounts.*                                                                                                    | to the Office of Student Accounts.                                                                                                    | This form is comple                                                                                                    | to and the deperit is ready to   | he delivered to the (     | Office of Student Assounts       |          |
|                                                                                                    |                                                                                                    | This form is comple                                                                                                    | v                                | be delivered to the t     | Since of Student Accounts."      |          |
|                                                                                                    |                                                                                                    |                                                                                                    |                                  |                           |                                  |          |
|                                                                                                    |                                                                                                    |                                                                                                    |                                  |                           |                                  |          |
| cannot submit the Deposit form until the total is greater than zero.                                                                                                    |                                                                                                    | cannot submit                                                                                                    | the Deposit form until t         | the total is greate       | r than zero.                     |          |

#### Step 2: Enter Detail Code

Under Banner Detail Code, enter the detail code that begins with the letter "A". The Banner Detail Description will automatically appear with the selection of the Banner Detail Code. Please check to make sure the description is accurate to what you are depositing.

| 🗧 🥃 Suggested Sites 👻 🤞                                                                    | 🕄 Web Slice Gallery 🔻 🥃 BAN8       | Banner INB                |                                                       |    |
|--------------------------------------------------------------------------------------------|------------------------------------|---------------------------|-------------------------------------------------------|----|
|                                                                                            |                                    |                           |                                                       |    |
| Deposit/Rei                                                                                | port of Collect                    | ions Form                 |                                                       |    |
|                                                                                            |                                    |                           |                                                       |    |
|                                                                                            |                                    |                           |                                                       |    |
| Document Number                                                                            | _                                  | Date Created              |                                                       |    |
| <u> </u>                                                                                   |                                    |                           |                                                       |    |
| I need the Banner                                                                          | Detail Code, please contact 1      | the Office of Student Acc | ounts (X510, for assistance.                          |    |
| Banner Detail Code*                                                                        |                                    |                           | Banner Detail Description                             |    |
|                                                                                            |                                    |                           |                                                       |    |
| AAAR                                                                                       | •                                  |                           | ATHLETICS ACADEMIC RESOURCES                          |    |
| AAAR                                                                                       |                                    |                           | ATHLETICS ACADEMIC RESOURCES                          |    |
| AAAR Payment Informa                                                                       | tion                               |                           | ATHLETICS ACADEMIC RESOURCES                          | Ad |
| AAAR Payment Informa Subtotals                                                             | tion                               |                           | ATHLETICS ACADEMIC RESOURCES                          | A  |
| AAAR<br>Payment Informa<br>Subtotals                                                       | tion                               |                           | ATHLETICS ACADEMIC RESOURCES                          | A  |
| AAAR<br>Payment Informa<br>Subtotals<br>Cash                                               | tion<br>Check/Money Order          | Credit Card               | ATHLETICS ACADEMIC RESOURCES                          | A  |
| AAAR<br>Payment Informa<br>Subtotals<br>Cash<br>[\$0.00                                    | Check/Money Order<br>\$0.00        | Credit Card<br>\$0.00     | ATHLETICS ACADEMIC RESOURCES American Express S0.00   | A  |
| AAAR<br>Payment Informa<br>Subtotals<br>Cash<br>S0.00<br>Grand Total                       | Check/Money Order                  | Credit Card<br>S0.00      | ATHLETICS ACADEMIC RESOURCES American Express S0.00   | A  |
| AAAR<br>Payment Informa<br>Subtotals<br>Cash<br>[\$0.00<br>Grand Total<br>[\$0             | tion<br>Check/Money Order<br>50.00 | Credit Card<br>S0.00      | ATHLETICS ACADEMIC RESOURCES American Express S0.00   | A  |
| AAAR<br>Payment Informa<br>Subtotals<br>Cash<br>S0.00<br>S0<br>This form in a subset<br>S0 | Check/Money Order                  | Credit Card               | ATHLETICS ACADEMIC RESOURCES  American Express  S0.00 | A  |

#### Step 3: Add Cash Payments

The next step is to add the various payment methods. Please start by adding all cash payments first.

Select "Add" across from "Payment

Information" and select "Cash" as the Payment Type.

| COLUMN TWO IS NOT THE OWNER. IN CASE OF THE OWNER, NAME                  |                                  |        |
|--------------------------------------------------------------------------|----------------------------------|--------|
| < 🛞 🚯 https://obtest.millersville.edu/. 🔎 = 🖨 🖉 🚯 obtest.millersville.ed | du ×                             | ሰ 🕁 🛱  |
| File Edit View Favorites Tools Help                                      |                                  |        |
| 👍 🧿 Suggested Sites 👻 🎒 Web Slice Gallery 👻 🎒 BAN8 Banner INB            |                                  |        |
|                                                                          |                                  |        |
| Deposit/Report of Collections Form                                       |                                  |        |
| Deposit/Report of Concetions Form                                        |                                  |        |
|                                                                          |                                  |        |
| Document Number Date Created                                             |                                  |        |
| D169                                                                     |                                  |        |
| If you need the Panner Detail Code, please contact the Office of Student | Accounts (VE101) for accistance  |        |
| n you need the Banner Detail Code, please contact the Onice of Student   | Accounts (X5101) for assistance. |        |
| Banner Detail Code                                                       |                                  |        |
|                                                                          |                                  |        |
| Payment Information                                                      |                                  | Add    |
|                                                                          |                                  |        |
| Payment Type* Description Amount                                         | t*                               |        |
| Cash [100.00]                                                            |                                  | Remove |
|                                                                          |                                  |        |
| Cubtotale                                                                |                                  |        |
| Subtotals                                                                |                                  |        |
| Cash Check/Money Order Credit Card                                       | American Express                 |        |
| \$100.00 \$0.00 \$0.00                                                   | \$0.00                           |        |
|                                                                          |                                  |        |
| Grand Total                                                              |                                  |        |
| \$100.00                                                                 |                                  |        |
| This form is complete and the deposit is ready to be delivered to the    | Office of Student Accounts. *    |        |
|                                                                          |                                  |        |
|                                                                          |                                  |        |
| You cannot submit the Deposit form until the total is great              | er than zero.                    |        |
|                                                                          |                                  |        |

#### Step 3: Add Cash Payments

Please enter a description of the payment (optional), and the total amount of cash received as well.

| A REAL PROPERTY AND A REAL PROPERTY AND A REAL |                                         |
|----------------------------------------------------------------------------------------------------|-----------------------------------------|
| C S https://obtest.millersville.edu/. D ~ 🗎 C S obtest.millersville.edu 🛛                                                                                                    | A D D D D D D D D D D D D D D D D D D D |
| File Edit View Favorites Tools Help                                                                                                    |                                         |
| A A Supported Sites - A Web Slice Gallery - A BANS Banner INB                                                                                                    |                                         |
| b address and b the site one's b and build and                                                                                                    |                                         |
| Demosit / Remove of Collections Forms                                                                                                    |                                         |
| Deposit/Report of Collections Form                                                                                                    |                                         |
|                                                                                                    |                                         |
|                                                                                                    |                                         |
| Document Number Date Created                                                                                                    |                                         |
| D169                                                                                                    |                                         |
| If you need the Banner Detail Code, plantact the Office of Student Accounts                                                                                                    | (X5101) for assistance.                 |
| Banner Detail Code* Ba                                                                                                    | nner Detail Description                 |
| AAAR I                                                                                                    | THLETICS ACADEMIC RESOURCES             |
|                                                                                                    |                                         |
| Payment Information                                                                                                    | Add                                     |
| Payment Type* Description Amount*                                                                                                    |                                         |
| Cash 100.00                                                                                                    | Remove                                  |
|                                                                                                    |                                         |
|                                                                                                    |                                         |
| Subtotals                                                                                                    |                                         |
|                                                                                                    |                                         |
| Cash Check/Money Order Credit Card A                                                                                                    | merican Express                         |
| \$100.00 \$0.00 \$                                                                                                    | 0.00                                    |
|                                                                                                    |                                         |
| Grand Total                                                                                                    |                                         |
| 3100.00                                                                                                    |                                         |
| This form is complete and the deposit is ready to be delivered to the Office of                                                                                                    | Student Accounts.*                      |
|                                                                                                    |                                         |
|                                                                                                    |                                         |
| You cannot submit the Deposit form until the total is greater than ;                                                                                                    | zero.                                   |
|                                                                                                    |                                         |

#### Step 4: Add Check/Money Order Payments

Please add check/money order payments next. Select "Add" across from "Payment Information" and select "Check/Money Order" as your Payment Type.

| Document Number                   |                    | Date Crea                    | ted             |                    |            |       |
|-----------------------------------|--------------------|------------------------------|-----------------|--------------------|------------|-------|
| Banner Detail Code*               | Detail Code, pleas | se contact the Office o      | Bann            | er Detail Descript | ce.<br>ion |       |
| AAAR                              | •                  |                              | ATHI            | ETICS ACADEMIC     | RESOURCES  |       |
| Payment Informa                   | tion               |                              |                 |                    |            | Ad    |
| Payment Type*<br>Cash             |                    | escription                   | Amount * 100.00 |                    |            | Remov |
| Payment Type*<br>Check/Money Orde |                    | heck#* Payor*<br>23 John Doe | Description     | Amo<br>155         | 20         | Remov |
| Payment Type *                    | Cl                 | heck#* Payor*                | Description     | Amo                | ount*      |       |
| Check/Money Orde                  |                    | 56 Jane Doe                  |                 | 365                | .03        | Remov |
| Subtotals                         |                    |                              |                 |                    |            |       |
| Cash                              | Check/Mon          | ey Order Credit C            | Card Ame        | erican Express     |            |       |
| 63.00.00                          | \$520.23           | \$0.00                       | \$0.0           | 00                 |            |       |

#### Step 4: Add Check/Money Order Payments

After selecting "Check/Money Order", please enter the Check#, Payor, description of the payment (optional), and the amount of the check.

| Contrast Associations for               |                                |                        |                  |            |
|-----------------------------------------|--------------------------------|------------------------|------------------|------------|
| https://obtest.millersville.edu/. 🔎     | 👻 🚔 🖒 😚 obtest.millersville.ed | u ×                    |                  | <b>公</b> 公 |
| Edit View Favorites Tools Help          |                                |                        |                  |            |
| Suggested Sites 👻 🦉 Web Slice Gallery 🗸 | EAN8 Banner INB                |                        |                  |            |
|                                         | Ilentiene Ferre                |                        |                  |            |
| eposit/keport of Co                     | onections Form                 |                        |                  |            |
|                                         |                                |                        |                  |            |
| Document Number                         | Date Created                   |                        |                  |            |
| D169                                    |                                |                        |                  |            |
| you need the Banner Detail Code, ple    | tact the Office of Student     | Accounts (X5101) for a | assistance.      |            |
| Sanner Detail Code*                     |                                | Banner Detail D        | Description      |            |
| AAAR                                    |                                | ATHLETICS ACA          | ADEMIC RESOURCES |            |
| Payment Information                     |                                |                        |                  | Add        |
| Payment Type *                          | tion                           |                        |                  |            |
| Cash                                    | 100.                           |                        |                  | Remove     |
|                                         |                                |                        |                  |            |
| Payment Type* Check/Money Order 12      | eck#* Payor*                   | Description            | Amount*          | Remove     |
|                                         |                                | ~                      |                  |            |
| Payment Type * Cho                      | eck#* Payor*                   | Description            | Amount*          |            |
| Check/Money Order 45                    | 5 Jane Doe                     | ~                      | 365.03           | Remove     |
|                                         |                                | ~                      |                  |            |
| Subtotals                               |                                |                        |                  |            |
| Judiotals                               |                                |                        |                  |            |
| Cash Check/Mone                         | y Order Credit Card            | American Exp           | ress             |            |
| \$520.23                                | 30.00                          | \$0.00                 |                  |            |
| Grand Total                             |                                |                        |                  |            |
| \$620.23                                |                                |                        |                  |            |
| This form is complete and the deposit i | s ready to be delivered to the | Office of Student Acco | ounts.*          |            |
|                                         |                                |                        |                  |            |
|                                         |                                |                        |                  |            |
| u cannot submit the Deposit for         | n until the total is greate    | er than zero.          |                  |            |

#### Step 4: Add Check/Money Order Payments

Continue selecting "Add" to enter additional checks and money orders. PLEASE ENTER EACH CHECK SEPARATELY! The system will total the amount of all checks automatically.

| NAMES OF TAXABLE PARTY.                | 10000                       |                               |                    |        |
|----------------------------------------|-----------------------------|-------------------------------|--------------------|--------|
| C 🕑 🚱 https://obtest.millersville.edu  | ı∕. ♀ ➡ ♂ 😚 obtest.mill     | lersville.edu ×               |                    | G 22 8 |
| File Edit View Favorites Tools Help    | P                           |                               |                    |        |
| 🙀 🕘 Suggested Sites 👻 🛃 Web Slice Gall | ery 👻 🛃 BAN8 Banner INB     |                               |                    |        |
| Deposit/Report of                      | Collections F               | orm                           |                    |        |
| Deposit/Report of                      | concettons r                | onn                           |                    |        |
|                                        |                             |                               |                    |        |
| Document Number                        | Date Create                 | ed                            |                    |        |
| If you need the Panner Detail Code, p  | lease contact the Office of | Student Accounts (V5101)      | for arristance     |        |
| Banner Detail Code*                    | lease contact the office of | Banner Deta                   | ail Description    |        |
| AAAR                                   |                             | ATHLETICS                     | ACADEMIC RESOURCES |        |
| Payment Information                    |                             |                               |                    | Add    |
| rayment mormation                      |                             |                               |                    | Aud    |
| Payment Type  Cash                     | Description                 | Amount*                       |                    | Remove |
|                                        | ~                           |                               |                    |        |
| Payment Type*                          | Check#* Payor*              | Description                   | Amount*            |        |
| Check/Money Order                      | 123 John Doe                |                               | 155.20             | Remove |
| Parment Turne I                        | Chark## Pruor#              | Description                   | Amount             |        |
| Check/Money Order                      | 456 Jane Doe                |                               | 365.03             | Remove |
|                                        |                             |                               |                    |        |
| Subtotals                              |                             |                               |                    |        |
| Carb Check/l                           | Ionou Order Cradit Ca       | and Amorican I                | Funzare            |        |
| \$100.00 \$520.23                      | \$0.00                      | \$0.00                        | Express            |        |
|                                        |                             |                               |                    |        |
| Grand Total                            |                             |                               |                    |        |
| This form is complete and the der      | ready to be delivere        | rd to the Office of Student   | Accounts           |        |
|                                        | ready to be delivere        | ed to the office of student / | ACCOUNTS.          |        |
|                                        |                             |                               |                    |        |
| You cannot submit the Deposi           | until the total is          | s greater than zero.          |                    |        |

#### Step 5: Add Credit Card Payments

Please add credit card payments next. Visa, Mastercard, and Discover are acceptable forms of tender. Select "Add" across from "Payment Information" and select "Visa", "Mastercard", or "Discover" as your Payment Type. Please also fill in a description of the payment (optional), and the total amount charged.

| Document Number                               | Date                           | e Created               |                                                                       |                                    |        |
|-----------------------------------------------|--------------------------------|-------------------------|-----------------------------------------------------------------------|------------------------------------|--------|
| If you need the Banner<br>Banner Detail Code* | Detail Code, please contact th | ne Office of Student A  | Accounts (X5101) for a<br>Banner Detail Descrip<br>ATHLETICS ACADEMIC | ssistance.<br>tion*<br>© RESOURCES |        |
| Payment Informat                              | ion                            |                         |                                                                       |                                    | Add    |
| Payment Type *<br>Check/Money Order           | Check#                         | av.                     | Description                                                           | Amount * 165.23                    | Remove |
| Payment Type *                                | Description                    | Amount* 477.16          |                                                                       |                                    | Remove |
| Payment Type *                                | Description                    | Amount* 201.56          |                                                                       |                                    | Remove |
| Payment Type*<br>Mastercard                   | Description                    | Amount*                 |                                                                       |                                    | Remove |
| Subtotals                                     |                                |                         |                                                                       |                                    |        |
| Cash<br>\$0.00                                | Check/Money Order<br>\$165.23  | Credit Card<br>\$695.44 | American Expr<br>\$0.00                                               | ess                                |        |

#### Step 6: Add American Express Payments

The last payment you should input is American Express. Select "Add" across from "Payment Information" and select "American Express" as your Payment Type. Please also fill in a description of the payment (optional), and the total amount charged.

| Deposit/Report of Co                                                  | ollections Form               |                                                        |      |
|-----------------------------------------------------------------------|-------------------------------|--------------------------------------------------------|------|
| Document Number<br>D176<br>If you need the Banner Detail Code, please | Date Created                  | ounts (X5101) for assistance.                          |      |
| AAAR                                                                  |                               | Banner Detail Description ATHLETICS ACADEMIC RESOURCES |      |
| Payment Information                                                   |                               |                                                        | A    |
| Payment Type* De<br>Cash                                              | scriptic Amount *             | ]                                                      | Remo |
| Payment Type* De                                                      | scription Amount*             | ]                                                      | Remo |
| Subtotals                                                             |                               |                                                        |      |
| Cash         Check/Mone           \$150.00         \$0.00             | y Order Credit Card<br>\$0.00 | American Express<br>\$300.25                           |      |
| Grand Total                                                           |                               |                                                        |      |

4

🖇 https://obtest.millersville.edu/. 🔎 👻 🔒 🖒 🚺 🔇 obtest.millersville.edu

If the form is filled out in its entirety and accurate, select "Yes" from the dropdown menu and then select "Submit to the Office of Student Accounts." Once this is completed, you have the required number of business days, according to MU's Cash Collection, Receipt, and Deposit Policy Guidelines, to deliver the money to Student

👍 🧧 Suggested Sites 👻 🧧 Web Slice Gallery 👻 🥃 BAN8 Banner INB Deposit/Report of Collections Form Document Number **Date Created** D176 If you need the Banner Detail Code, please contact the Office of Student Accounts (X5101) for assistance **Banner Detail Code Banner Detail Description** AAAR • ATHLETICS ACADEMIC RESOURCES Add Payment Information Payment Type\* Description Amount\* • Cash 150.00 Remove Payment Type<sup>1</sup> Description Amount • 300.25 Remove American Express Subtotals Cash Check/Money Order Credit Card American Express \$150.00 \$0.00 \$0.00 \$300.25 Grand Total \$450.25 This form is complete and the deposit is ready to be delivered to the Office of Student Accounts.\* Yes • sh is required to be brought to the Office of Stu Submit to the Office of Student Accounts

Accounts.

If the form is not completed or finalized, select "No" from the drop-down menu and select "Save." Once this is done, you will receive an email with a link that allows you to finish your incomplete form as well as daily reminders. You are allowed 7 days after saving the form to submit it. Once the 7 days passes, the form is removed from the system.

| eposit/Rep            | ort of Collect               | ions Form                  |                              |         |
|-----------------------|------------------------------|----------------------------|------------------------------|---------|
| Document Number       | 1                            | Date Created               |                              |         |
| you need the Banner D | etail Code, please contact t | he Office of Student Accou | ints (X5101) for assistance. |         |
| Banner Detail Code*   |                              |                            | Banner Detail Description    |         |
| AAAR                  | •                            |                            | ATHLETICS ACADEMIC RESOURCES |         |
| Payment Informati     | on                           |                            |                              | Add     |
| rayment mormati       | UI                           |                            |                              | Aud     |
| Payment Type*         | Description                  | Amount*                    |                              | Barnous |
| Cash                  |                              |                            |                              | Keniove |
| Payment Type *        | Description                  | Amount*                    |                              |         |
| American Express      | V                            | 300.25                     |                              | Remove  |
|                       |                              | ~                          |                              | L       |
| Subtotals             |                              |                            |                              |         |
|                       |                              |                            |                              |         |
| Cash                  | Check/Money Order            | Credit Card                | American Express             |         |
| 3130.00               |                              | 30.00                      | 5500.25                      |         |
| Grand Total           | 5                            |                            |                              |         |
| \$450.25              |                              |                            |                              |         |
| This form is complete | and the deposit is ready to  | be delivered to the Office | e of Student Accounts.*      |         |
|                       |                              |                            |                              |         |

Pictured on the right is what the email text will look like regarding the saving of your incomplete form. Please click on the link and login using your Millersville credentials. This link will allow you to complete and submit your in-progress deposit. Once you submit the form to the Office of Student Accounts. you have the required number of business days, according to MU's Cash Collection, Receipt, and Deposit Policy Guidelines, to submit the money to the office.

#### Incomplete - Initial Notification to Submitter

Monday, May 22, 2017 5:53 PM

SUBJECT: Deposit Form Awaiting Completion

Dear %R,

Thank you for saving the Deposit Form. It has not been submitted to the Office of Student Accounts because it is not complete. Please complete this form within 7 days or it will be removed and not be processed.

https://obtest.millersville.edu/appnet/docpop/formpop.aspx?docid=%#&chksum=%S

Office of Student Accounts MILLERSVILLE UNIVERSITY P.O. Box 1002, Millersville, PA 17551-0302 Phone: 717-871-5101 | Fax: 717-871-7970 | osa@millersville.edu | <u>www.millersville.edu</u>

Once the form is saved, you will receive daily reminders, such as the text on the right, which notifies you that your form is still in process and not completed until you submit it.

#### Incomplete - Daily Reminder to Submitter

Monday, May 22, 2017 5:53 PM

SUBJECT: REMINDER: Deposit Form is Incomplete

Dear %W(K00356.1),

This is a reminder that you have not completed your Deposit Form. The form was created on %D. Please complete this form within 7 days or it will be removed and not be processed.

https://obtest.millersville.edu/appnet/docpop/formpop.aspx?docid=%#&chksum=%S

Office of Student Accounts MILLERSVILLE UNIVERSITY P.O. Box 1002, Millersville, PA 17551-0302 Phone: 717-871-5101 | Fax: 717-871-7970 | osa@millersville.edu | <u>www.millersville.edu</u>

### Step 8: Deliver Payments

Deliver payments in person to the Office of Student Accounts.

- The OSA is on the first floor of the Dilworth Building.
- You may use the yellow OSA bank bag for your office deposit.
- Do not hold checks/money orders and cash in your office.

When you send your deposit:

- All items should be held together with a rubber band, paper clip, or binder clip.
- Clearly label the deposit with the document number (begins with D).

All checks need to be made out to Millersville University

### **Reviewing Your Deposit Form**

USING ONBASE TO SEE WHAT YOU NEED

### Viewing the Deposit Form in OnBase

Once the deposit form is successfully submitted and posted by the Office of Student Accounts, you will be able to view it in OnBase. Please allow 2-3 business days for processing.

Follow the steps listed in the upcoming slides to view the deposit form.

#### Step 1: Login and Retrieve Documents

Log into OnBase using your Millersville credentials. Once the homepage appears, select "Retrieval" from the bar.

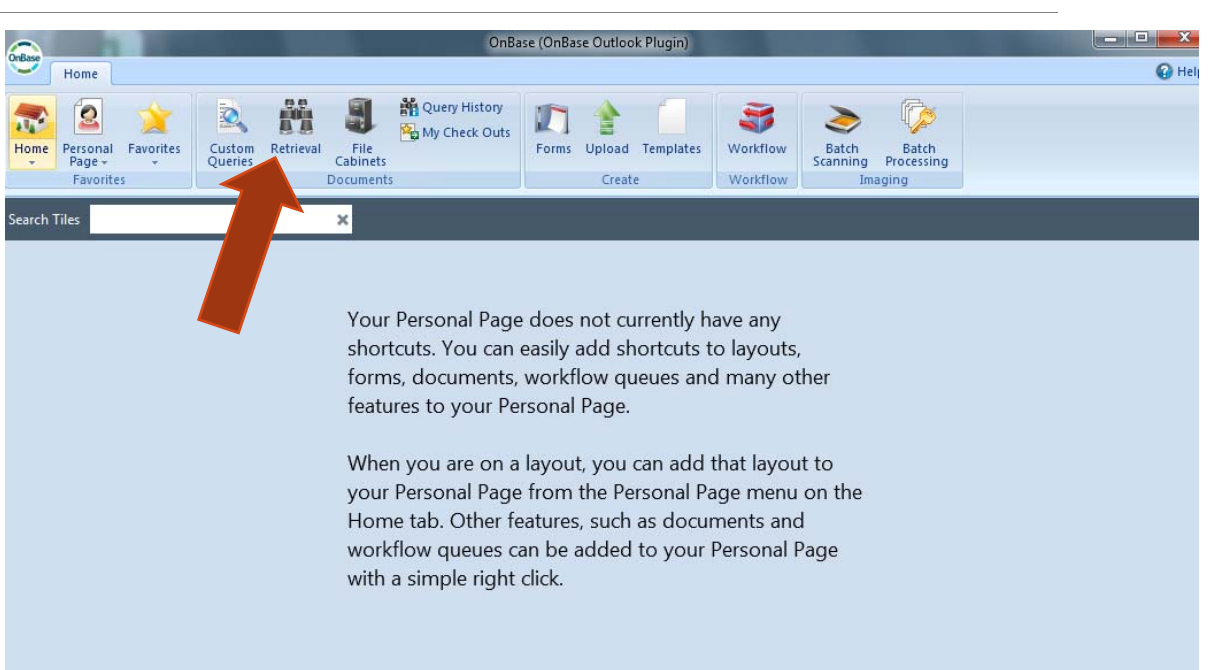

# Step 2: Select Document Type

Scroll down the list on the left-hand side of the screen until you come across AR ROC/Deposit. Select that as your document type.

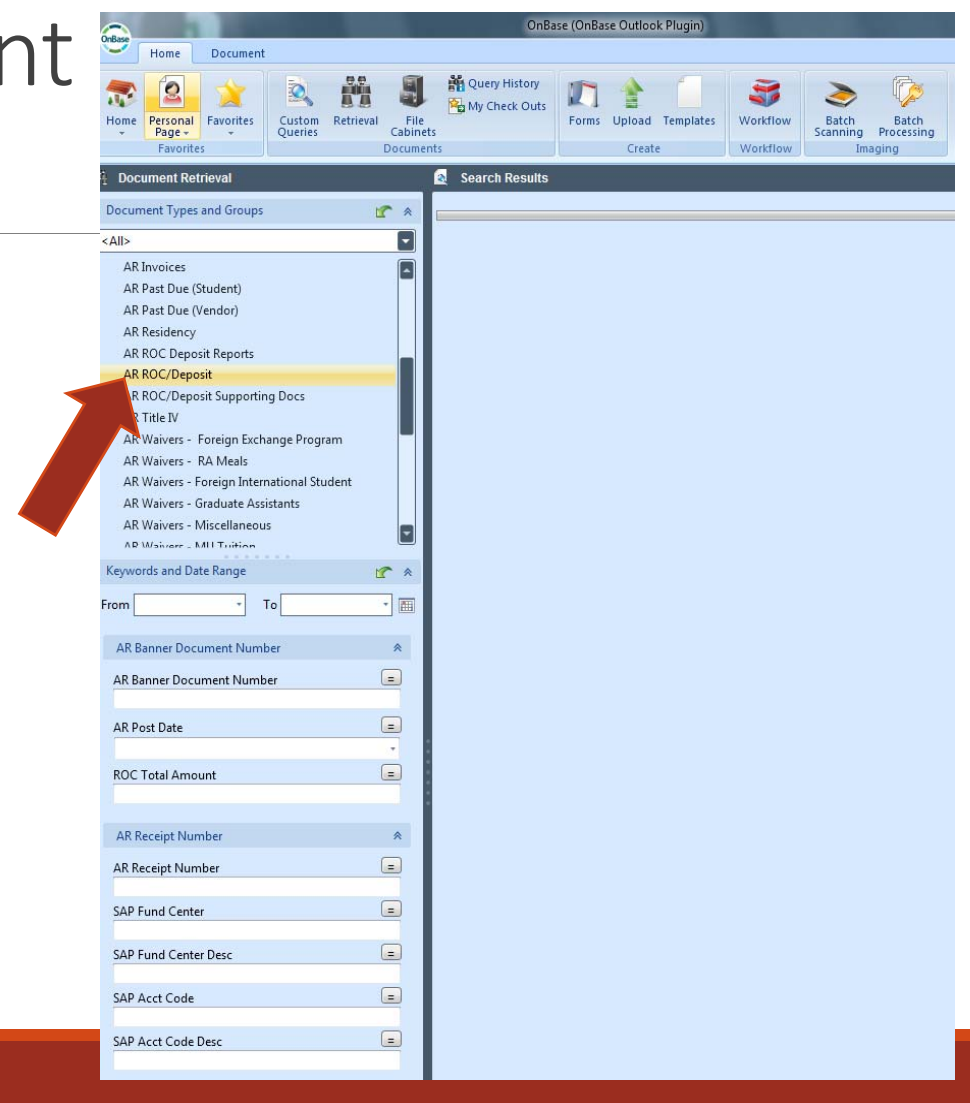

#### Step 3: Fill in the Fields

Once you select AR ROC/Deposit, you can input the date range, Banner document number, the date it was posted by the Office of Student Accounts, the total amount of the deposit, the fund center, and/or the account code. These various fields narrow down the results and make it easier and quicker to find your specific deposit form. Entering information into more fields leads to a narrower search.

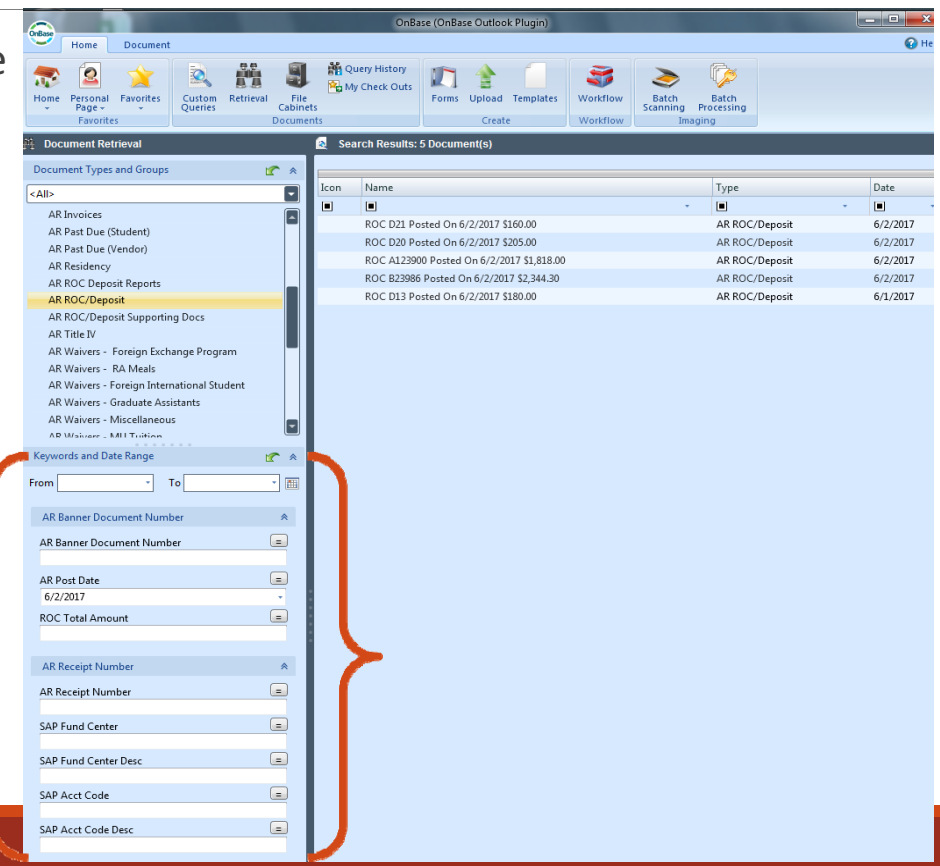

#### Step 4: View the Form

Once you have filled in the field(s), select "Find" and the results related to the information input into the fields will appear. When the desired document is located, double click on the document and the deposit form will appear, as shown on the right.

| Tasks Tools                       |                      | ROC D21 Posted        | d On 6/2/2017 \$160.00 |                | 144                               |                           |
|-----------------------------------|----------------------|-----------------------|------------------------|----------------|-----------------------------------|---------------------------|
| Document Tasks                    |                      |                       |                        |                |                                   | 🙆 Hel                     |
| Cross-References                  | ins Send Dele        | te<br>X Out           |                        |                | Delete Privacy     Delete Privacy |                           |
| Information                       | Actions              | Lot                   |                        | Notes          | Note Options                      |                           |
| C D21 Dested On 6/2/2017 \$160    |                      |                       |                        |                | 11000 10 2                        | Revisions                 |
| AC 021 Posted On 6/2/2017 \$160   |                      |                       |                        |                | TI Page 4 5                       | Latest Revision: 6/2/2017 |
|                                   | _                    | _                     |                        |                |                                   |                           |
| Jeposit Form                      |                      |                       |                        |                |                                   |                           |
|                                   |                      |                       |                        |                |                                   |                           |
| Document Number                   | Su                   | bmitted By            |                        | Date Created   |                                   |                           |
| D21                               | TA                   | ARA ETSELL            |                        | 06/02/2017     |                                   |                           |
| f you need the Banner Detail Code | e, please contact th | e Office of Student A | ccounts (X5101) for as | sistance.      |                                   |                           |
| Banner Detail Code *              |                      |                       | Banner Detail Desc     | ription*       |                                   |                           |
| ATRN                              |                      |                       | TRANSCRIPT FEE         |                |                                   |                           |
|                                   |                      |                       |                        |                |                                   |                           |
| Payment Information               |                      |                       |                        |                |                                   | Add                       |
| Payment Type *                    | Check#* Pa           | yor* D                | Description            | Returned Check | Amount*                           |                           |
| Check/Money Order                 | 107                  |                       | A                      |                | \$5.00                            | Remove                    |
|                                   |                      |                       | ¥                      |                |                                   |                           |
| Payment Type *                    | Check#* Pa           | yor* D                | escription             | Returned Check | Amount*                           |                           |
| Check/Money Order                 | 2952                 |                       | A                      |                | \$5.00                            | Remove                    |
|                                   |                      |                       | *                      |                |                                   |                           |
| Payment Type *                    | Check#* Par          | yor* D                | escription             | Returned Check | Amount*                           |                           |
| Check/Money Order                 | 2121                 |                       | ×.                     |                | \$5.00                            | Remove                    |
|                                   | _                    |                       | *                      |                |                                   |                           |
| Payment Type *                    | Check#* Par          | yor* D                | escription             | Returned Check | Amount*                           |                           |
| Check/Money Order                 | 4571                 |                       | <u>*</u>               |                | \$5.00                            | Remove                    |
|                                   |                      |                       | ¥.                     |                |                                   |                           |
| Payment Type*                     | Check#* Par          | yor* D                | escription             | Returned Check | Amount*                           |                           |
| Check/Money Order                 | 165                  |                       | *                      |                | \$10.00                           | Remove                    |
|                                   | _                    |                       | ¥                      |                |                                   |                           |
| Payment Type *                    | Check#* Pa           | yor* D                | Description            | Returned Check | Amount*                           |                           |
| Check/Money Order                 | 258                  |                       | *                      |                | \$5.00                            | Remove                    |
|                                   |                      |                       | Ψ                      |                |                                   |                           |
| Payment Type *                    | Check#* Pa           | yor* D                | escription             | Returned Check | Amount*                           |                           |
| Check/Money Order                 | 193                  |                       | *                      |                | \$5.00                            | Remove                    |
|                                   |                      |                       | ¥                      |                |                                   |                           |
|                                   | _                    |                       |                        |                |                                   |                           |
| lote Search                       |                      |                       |                        |                |                                   |                           |
|                                   |                      |                       |                        |                |                                   | _                         |
| Find                              |                      | orument Viewer        |                        |                |                                   |                           |
|                                   |                      | A SALE TIENED         |                        |                |                                   |                           |

#### Step 5: View the Fields

In order to see the information for each field that pertains to this specific deposit form, select "Keywords" on the bar and the list of fields will appear on the right-hand side of the screen with the data that can be used to retrieve this document.

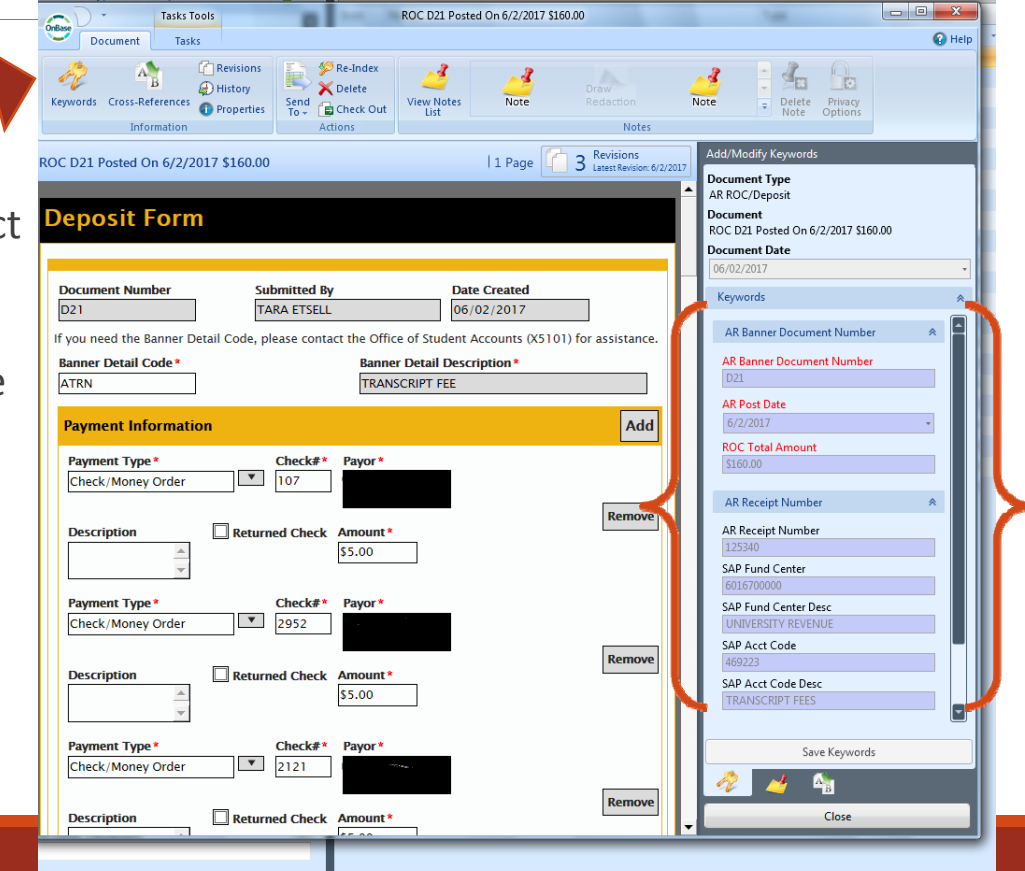

VIEWING CHANGES

Shown on the right is what the payment information on the deposit form looks like once submitted. The Office of Student Accounts has the ability to revise the deposit form if there is an error. If Mickey Mouse did not sign his check, the deposit of Check# 123 will be removed.

| eposit/Report of Collections Form                               |                                                                                                    |        |  |  |  |  |
|-----------------------------------------------------------------|----------------------------------------------------------------------------------------------------|--------|--|--|--|--|
| <b>Document Number</b> D183 If you need the Banner Detail Code, | Submitted By Date Created                                                                                     |        |  |  |  |  |
| Banner Detail Code*                                             | Banner Detail Description*<br>ID REPLACEMENT FEE                                                              |        |  |  |  |  |
| Payment Information                                             |                                                                                                    | Add    |  |  |  |  |
| Payment Type * Cash                                             | Description Amount*<br>\$15.00                                                                                | Remove |  |  |  |  |
| Payment Type *<br>Check/Money Order                             | Check#*     Payor/Name*     Description     Returned Check     Amount*       123     Mickey Mouse     \$25.00 | Remove |  |  |  |  |
| Payment Type *<br>Check/Money Order                             | Check#*     Payor/Name*     Description     Returned Check     Amount*       456     Minnie Mouse     \$50.00 | Remove |  |  |  |  |

This is what the payment information on the deposit form looks like after the check for Mickey Mouse (Check# 123) is removed.

#### **Deposit/Report of Collections Form**

| Document Number<br>D183<br>If you need the Banner Detail Code, please co | Submitted By<br>PATRICIA BENSON<br>ntact the Office of Student Accoun | ts (X5101) for assistance | Date Created 06/12/2017         |        |
|--------------------------------------------------------------------------|-----------------------------------------------------------------------|---------------------------|---------------------------------|--------|
| Banner Detail Code *                                                     |                                                                       | Banner Detail Descript    | ion*                            |        |
| Payment Information                                                      |                                                                       |                           |                                 | Add    |
| Payment Type*   Descri     Cash   •                                      | Amount *<br>\$15.00                                                   |                           |                                 | Remove |
| Payment Type*     Checka       Check/Money Order     456                 | Payor/Name* Descrip Minnie Mouse                                      | otion Re                  | turned Check Amount*<br>\$50.00 | Remove |

Once the deposit is revised, the process of removing the transaction and then re-entering the transaction, without the check from Mickey Mouse, appears, as shown under "Keywords." Listed in the section termed "Notes," information regarding the error, revision, and what steps need to be taken next can be found.

#### Notes

Removed Check#123 Mickey Mouse not signed Please pickup check and have it signed to reprocess D183A reversed transaction D183B re-entered without check 123

| Keywords               |            |              | Add    |
|------------------------|------------|--------------|--------|
| Banner Document Number | Post Date  | Total Amount |        |
| D183                   | 06/12/2017 | \$90.00      | Remove |
| D183A                  | 06/12/2017 | (\$90.00)    | Remove |
| D183B                  | 06/12/2017 | \$65.00      | Remove |

## Thank you!

QUESTIONS?